云展厅操作说明 第一步、登录: https://order.zlf.cn/#/home 可使用 POS 系统账号登陆。

| 周六福<br>ZHOU LIU FU                                                              |  |
|---------------------------------------------------------------------------------|--|
| Hi~欢迎来到周六福珠宝云展厅                                                                 |  |
| 通输入账号<br>派号不能为空(如有账号不能登录问题,请联系信息部,4008608388转分机227)<br>通输入密码<br>廣輸入密码<br>密码不能为空 |  |
| 3 登证码   3 登录                                                                    |  |
|                                                                                 |  |

第二步、选择款式:①可输入款号及名称进行搜索;② 可选择品类和销量排序 筛选;③可选择重量、标签价格进行筛选。

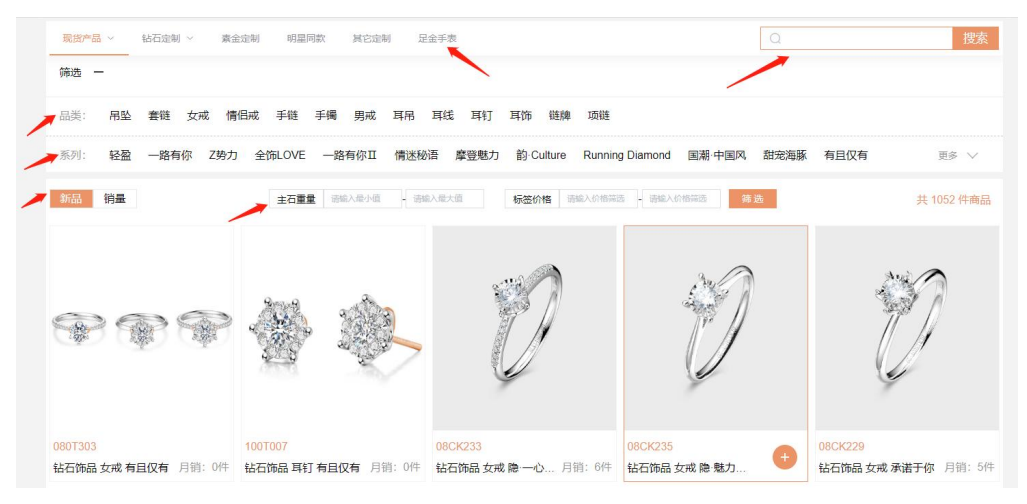

第三步、现货: 在现货列表中勾选, 下方有主石和标签价格高低可排序

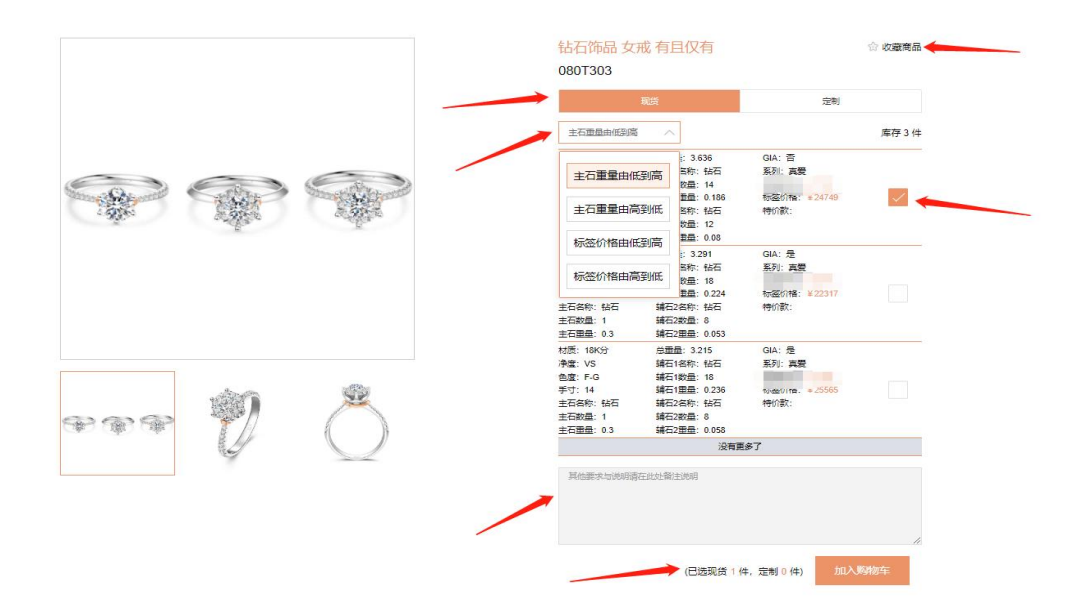

定制:如无现货也可直接点击定制,选择好条件,有特殊情况附上备注,加入购物车即可。

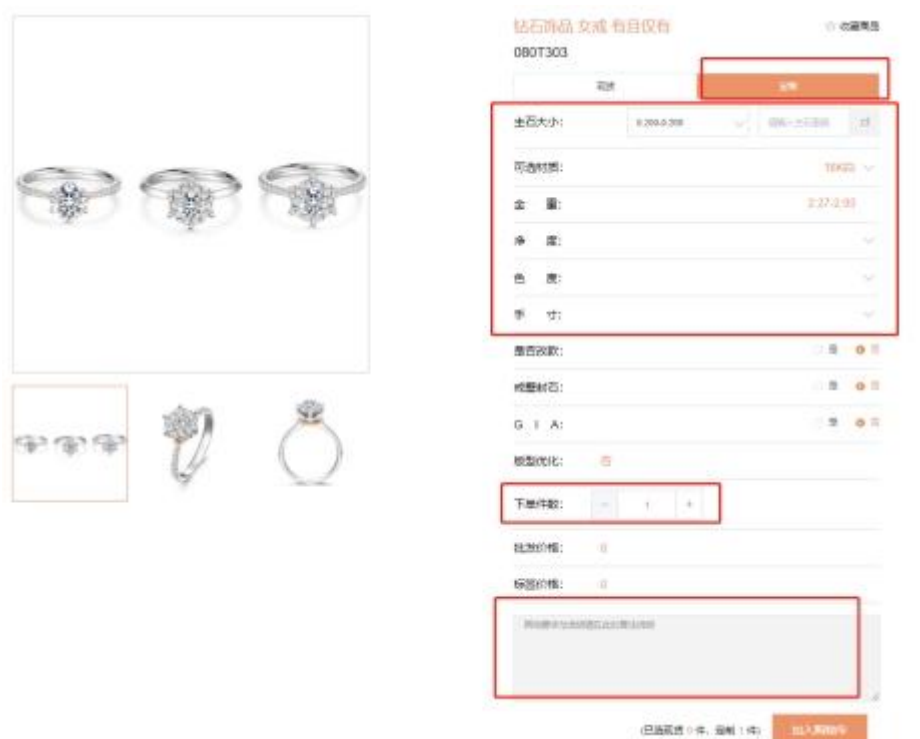

第四步、进入购物车选择商品提交,现货如需修改条件时可点击图片进详情页面 重新下单,购物车中定制商品可以修改商品参数、追加商品数量等。

| 9                           | 系列        | 款号<br>08CK004 | 材质<br>18K白▼      | 品类                       | 手寸<br>11- | GIA<br>중▼ | 戒壁封石<br>否▼     | 主石<br>0.010-0.030     | 切工<br>• • | 荧光<br>• | 全重<br>2.90-2.9 | 净度<br>0 VVS <del>-</del> | 色度         | <b>备</b> 注<br>• | 商品数量<br>1▼             | 标签金额 ⑦<br>0    | 批发金额 ⑦<br>0 | 复制删除 |
|-----------------------------|-----------|---------------|------------------|--------------------------|-----------|-----------|----------------|-----------------------|-----------|---------|----------------|--------------------------|------------|-----------------|------------------------|----------------|-------------|------|
|                             | 系列        | ₿<br>050      | <b>₩</b><br>1005 | 材质<br>足金999 <del>-</del> |           | 品类<br>手链  | 金重<br>2.000-3. | t<br>000 <del>-</del> | 链长        | 手寸<br>• | 工费             | 订货周期<br>25-30天           | <b>留</b> 注 | ŋ               | 新品数量<br>5 <del>-</del> | 标签金额 ⑦<br>6010 | 批发金额⑦       |      |
| °<br>► 7 •                  | 系列        | 款号<br>08CK235 | 材质               | 品类                       | 手寸        | GIA<br>吉  | 戒壁封石           | 主石                    | 切工        | 荧光      | 金重             | 净度                       | 色度         | 备注              | 商品数量<br>1              | 标签金额 ⑦<br>4932 | 批发金额③       | 現代的表 |
| □ 现货全选<br>□ 全选 <del>删</del> | □ 定制<br>除 | 全选            |                  |                          |           |           |                |                       |           | 已选7件商   | 品 (现货          | 1件,定制                    | 6件)标       | <sup>密总金额</sup> | 10942                  | -              | -           | 提交   |

第五步、提交订单(填写**店铺编码、联系人、联系电话、订单类型**日常补货选择 客户订货,自有款选择改款定制,有特殊条件时进行**备注**)

| 提交订单    |          | ×   |
|---------|----------|-----|
| ① 网点名称: | 0003-展/丁 |     |
| 2 联系人:  | 请输入联系人姓名 |     |
| ③ 联系电话: | 调输入联系人电话 |     |
| ④ 订单类型: | 公司订货     | ^   |
| ⑤ 备 注:  | 客户订货     |     |
| ì       | 改款订单     |     |
|         | 确定       | 11. |
|         |          |     |